plumm

okta

## Plumm for Okta

## **Configuring Provisioning for Plumm**

This guide outlines the necessary steps to efficiently set up provisioning for Plumm.

## Contents

- Features
- Requirements
- Step-by-step configuration instructions Troubleshooting tips

## Features

Provisioning incorporates the following key functionalities:

- 1. Push New Users Creation of new users via Okta will replicate in the Plumm application.
- 2. Push Profile Updates Modifications to a user's profile via Okta will synchronise with the Plumm application.
- 3. Push User Deactivation Disabling a user's access via Okta will deactivate the corresponding user in Plumm (Deactivation in Plumm involves revoking login access while retaining user information).
- 4. Reactivate Users User accounts can be reactivated within the application.

### Requirements

Before continuing provisioning for Plumm, contact the Plumm support team to activate this feature.

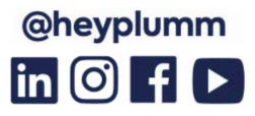

plumm

#### Step-by-step configuration instructions

To commence, get in touch with the Plumm Support Team and specify preferences for Okta login and user provisioning.

#### 1. Click on "Applications" in the left menu

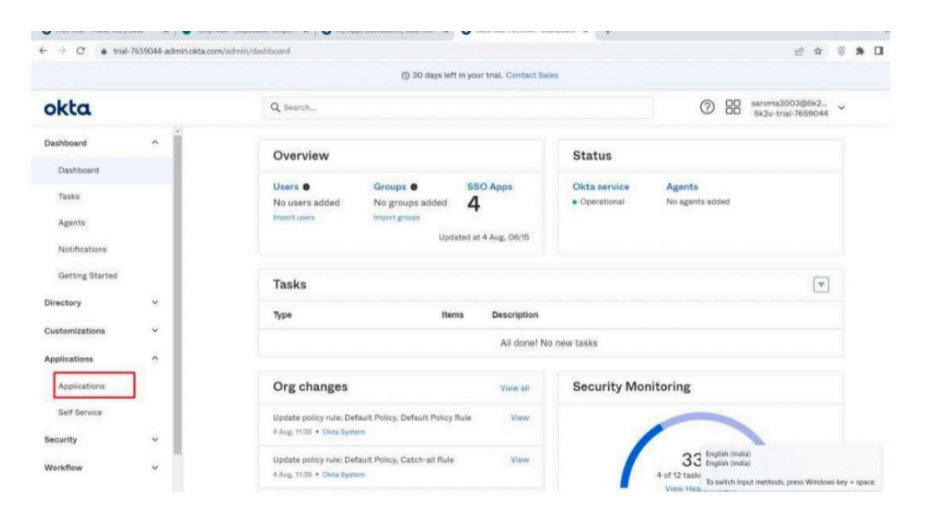

#### 2. Search and select the Plumm app from the app catalog

| Pree Inal - Thank You [ C                                                                                                    | Jata X   • Temp1                  | Mail - Disposable Tempore: X O My Apps Dash | board   5k2u-trial-7039044 - App                | Kabon X +                                            |                       |
|----------------------------------------------------------------------------------------------------|-----------------------------------|---------------------------------------------|-------------------------------------------------|------------------------------------------------------|-----------------------|
| - → C a trial-                                                                                                    | 7659044-admin.okta.co             | m/admin/apps/add-app                        |                                                 |                                                      | 8 2 8 *               |
|                                                                                                    |                                   |                                             | () 30 days left in your trial. Contact Sale     |                                                      |                       |
| okta. Q Search                                                                                                    |                                   |                                             | 0 88                                            | saroma3003@5k2 ¥<br>5k2u-trial-7659044               |                       |
| Dashboard                                                                                                    | ~                                 |                                             |                                                 |                                                      |                       |
| Directory                                                                                                    | ~                                 | Applications Catalog All I                  | ntegrations                                     |                                                      |                       |
| Customizations                                                                                                    | ~                                 | Browse App Inte                             | egration Catalog                                |                                                      | Create New App        |
| Applications                                                                                                    | ~                                 | Use Case                                    |                                                 |                                                      |                       |
| Applications                                                                                                    | pplications All Integrations 7385 |                                             | 7385 Q plumm                                    |                                                      | ×                     |
| Apps for Good         15         POPULAR SCARCHES         Boxemark App         SCM 2.0 Test App         Gets Org2Org         Tempstark App           Self Service         Automation         13 |                                   |                                             |                                                 |                                                      |                       |
| Security                                                                                                    | ~                                 | Centralized Logging                         | 10 Plumm                                        | Pick Your Plum                                       |                       |
| Workflow                                                                                                    | ~                                 | Directory and HR Sync                       | 15 Lumosity                                     | Lumity                                               |                       |
| Reports                                                                                                    | ~                                 | Bot or Fraud Detection                      | 2 500A                                          | SAML, SWA                                            |                       |
| Settings                                                                                                    | ~                                 | Identity Governance and                     | 2 N2N Illuminate                                | See All Results. →                                   |                       |
|                                                                                                    |                                   | Administration (IGA)                        | 508                                             |                                                      |                       |
|                                                                                                    |                                   | Multi-factor Authentication<br>(MFA)        | 20 SAML SWA Workflows C<br>Workflow Templates 5 | ometters SAML SWA Workflow<br>CIM Workflow Templates | es Connectors<br>SCIM |
|                                                                                                    |                                   |                                             |                                                 |                                                      |                       |

Plumm Ltd. Uncommon Fulham, 126 New Kings Road, London SW6 4LZ Company No: 11034943 www.heyplumm.com

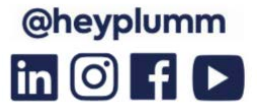

plumm

#### 3. Click on "Add Integration"

| ⊢ → C in trial- | 7659044-admin.okta.cc | om/admin/apps/add-app#integration/SSO_USE_CASE/plumm                                 |                                                                                                    | ± ★ © ★ □                          |
|-----------------|-----------------------|--------------------------------------------------------------------------------------|----------------------------------------------------------------------------------------------------|------------------------------------|
|                 |                       | () 30 days left in y                                                                 | our trial. Contact Sales                                                                                                    |                                    |
| okta            |                       | Q Search                                                                             |                                                                                                    | ②                                  |
| Dashboard       | ~                     |                                                                                      |                                                                                                    |                                    |
| Directory       | ¥                     | Applications   Catalog   Single Sign-On   Plumm                                      |                                                                                                    |                                    |
| Customizations  | ~                     |                                                                                      | Last updated                                                                                                    | ; July 26, 2022                    |
| Applications    | ^                     |                                                                                      | O Add In                                                                                                    | tegration                          |
| Applications    |                       |                                                                                      |                                                                                                    |                                    |
| Self Service    |                       | -                                                                                    | Plumm                                                                                                    |                                    |
| Security        | ~                     |                                                                                      | SAML SCIM                                                                                                    |                                    |
| Workflow        | ~                     |                                                                                      |                                                                                                    |                                    |
| Reports         | ~                     |                                                                                      |                                                                                                    |                                    |
| Settings        | ~                     | Okta Verified 🛡                                                                      | Overview                                                                                                    |                                    |
|                 |                       | The integration was either<br>created by Okta or by Okta<br>community users and then | Plumm offers private and confidential online mer<br>services with over 150+ accredited therapists for<br>therapy sessions, therapist-led online courses, g | ntal wellbeing<br>conline<br>uided |
|                 |                       | tested and verified by Okta                                                          | meditations and chat therapy - all on one platfor<br>our integration with Okta, we are able to offer si                                                    | m. Through<br>ngle sign-on         |

#### 4. Click "Done"

| - → C          | 1044-admin.okta.com | n/admin/app/plumm/instance/_new_/ |                                                              | 년 ☆ ③ <b>★ 日</b>                                        |
|----------------|---------------------|-----------------------------------|--------------------------------------------------------------|---------------------------------------------------------|
|                |                     |                                   | () 30 days left in your trial. Contact Sales                 |                                                         |
| okta           |                     | Q Search                          |                                                              | Saroma3003@5k2 ~           5k2u-trial-7659044           |
| Dashboard      | ~                   |                                   |                                                              | plumm                                                   |
| Directory      | ~                   | a Add Plumm                       |                                                              |                                                         |
| Customizations | ~                   | General Settings                  |                                                              |                                                         |
| Applications   | ^                   |                                   |                                                              |                                                         |
| Applications   |                     | General settings. Re              | equired                                                      |                                                         |
| Self Service   |                     | Application label Plumm           |                                                              | General settings<br>All fields are required to add this |
| Security       | ~                   |                                   | This label displays under the app on your home page          | application unless marked optional.                     |
| Workflow       | ~                   | Application Visibility            | <ul> <li>Do not display application icon to users</li> </ul> |                                                         |
| Reports        | ~                   |                                   |                                                              |                                                         |
| Settings       | ~                   | Cancel                            | Done                                                         |                                                         |
|                |                     |                                   |                                                              |                                                         |
|                |                     |                                   |                                                              |                                                         |

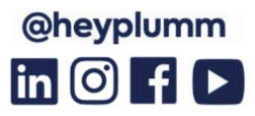

plumm

#### 5. Go to the "Provisioning" tab and choose "Configure API Integration"

| Plumm Active        | nm                                                                                         |
|---------------------|--------------------------------------------------------------------------------------------|
| General Sign On Pro | visioning import Assignments                                                               |
| Settings            |                                                                                            |
| Integration         | Bumm: Configuration Guide                                                                  |
|                     | Provisioning Certification: Okta Verified                                                  |
|                     | This provisioning integration is partner-built by Plumm                                    |
|                     | Contact partner support: nabil@plummhealth.com, ramiz@plummhealth.com                      |
|                     |                                                                                            |
|                     |                                                                                            |
|                     | Provisioning is not enabled                                                                |
|                     | Enable provisioning to automate Plumm user account creation,<br>deactivation, and updates. |
|                     | Configure API Integration                                                                  |

# 6. Enable the provisioning features by checking the corresponding box

| General Sign On | Provisioning Import Assignments                                                                                                    |
|-----------------|----------------------------------------------------------------------------------------------------|
| Settings        |                                                                                                    |
| Integration     | Plumm: Configuration Guide     Provisioning Certification: Okta Verified     This provisioning integration is partner-built by Plumm     Contact partner support: nabi@plummhealth.com, ramiz@plummhealth.com |
|                 | Cancel                                                                                                    |

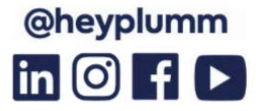

plumm

7. Enter the provided API Token and click "Test API Credentials" (If successful, a verification message will appear at the top of the screen

#### Plumm Api Token: - ph\_\$ecret\_key\_)P(0\*17u6y5t

| Settings   |                                                                                                    |        |
|------------|----------------------------------------------------------------------------------------------------|--------|
| ntegration | Plumm: Configuration Guide     Provisioning Certification: Okta Verified     This provisioning integration is partner-built by Plumm     Contact partner support: nabil@plummhealth.com, ramiz@plummhealth.com | 1      |
|            | Plumm was verified successfully!                                                                                                    | Cancel |
|            | Enable API Integration     Enter your Plumm credentials to enable user import and provisioning features.                                                                                                    |        |
|            | API Token                                                                                                    |        |
|            | Test API Credentials                                                                                                    |        |

#### 8. Save the settings

| ation | _                                          |                                            |
|-------|--------------------------------------------|--------------------------------------------|
|       | O Plumm: Configuration Guide               | le la la la la la la la la la la la la la  |
|       | Provisioning Certification: C              | Okta Verified                              |
|       | This provisioning integration              | n is partner-built by Plumm                |
|       | Contact partner support: na                | bil@plummhealth.com, ramiz@plummhealth.com |
|       | _                                          | Cance                                      |
|       | Plumm was verified success                 | ifully!                                    |
|       | <ul> <li>Enable API integration</li> </ul> |                                            |
|       | Enter your Plumm credentials to enab       | le user import and provisioning features.  |
|       | API Token                                  | •••••                                      |
|       |                                            | Test API Credentials                       |
|       |                                            |                                            |
|       |                                            |                                            |

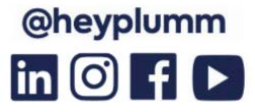

plumm

#### 9. On the left panel, select "To App" and opt for "All Provisioning Features"

| General Sign On | Provisioning Import Assignments                                                                                                    |                              |
|-----------------|----------------------------------------------------------------------------------------------------|------------------------------|
| Settings        |                                                                                                    |                              |
| То Арр          |                                                                                                    |                              |
| To Okta         | ORCA                                                                                                    |                              |
| Integration     | Provisioning to App                                                                                                    | Cancel                       |
|                 | Create Users                                                                                                    | Enable                       |
|                 | Creates or links a user in Plumm when assigning the app to a user in Okta.                                                                                                  |                              |
|                 | The default username used to create accounts is set to Okta username.                                                                                                    |                              |
|                 | Update User Attributes                                                                                                    | C Enable                     |
|                 | Okta updates a user's attributes in Plumm when the app is assigned. Future attribute of<br>profile will automatically overwrite the corresponding attribute value in Plumm. | nanges made to the Okta user |
|                 |                                                                                                    | Contraction of the second    |
|                 | Deactivate Users                                                                                                    | Enable Enable                |
|                 |                                                                                                    |                              |

#### 10. Save the changes

# 11. Specify "Email" as the application username format in the Okta sign-on application tab

| Application username format    | Ema   | il.                                                                | ~           |
|--------------------------------|-------|--------------------------------------------------------------------|-------------|
| Update application username on | Crea  | te and update                                                      | ~           |
| Password reveal                | C All | ow users to securely see their passwo<br>ecommended)               | ord         |
|                                | 0     | Password reveal is disabled, since<br>using SAML with no password. | this app is |

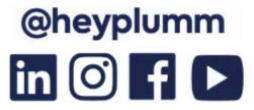

plumm

#### Update application username on Create only Password reveal Allow users to securely see their password (Recommended) SAML Signing Certificates SAML Setup Single Sign On using SAM Generate new certificate work until you configure trust Okta as an IdP. Created Туре Expires Status Actions C View SAML setup i SHA-2 Today Aug 2032 Active Actions \* View IdP metadata Download certificate User authentication Edit

12. Click "Actions" and then select "View IdP metadata"

#### 13. Save the file as an XML Document and send it to the Plumm team for confirmation

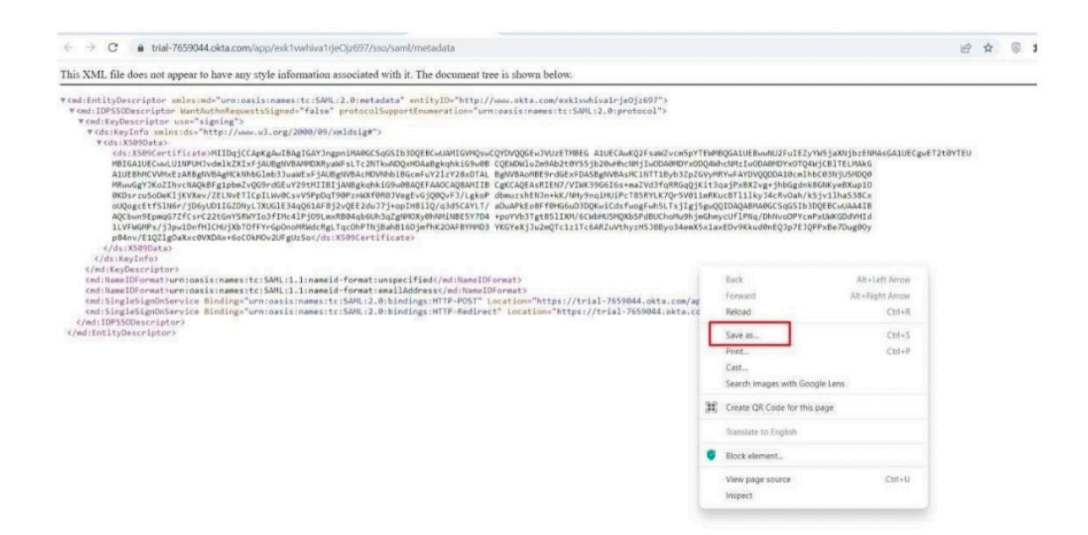

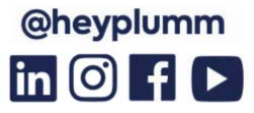

plumm

## **Troubleshooting Tips**

- Activating Okta provisioning in Plumm initially requires contacting Plumm Support. Reach out to your customer success manager for queries during configuration.
- Note: Plumm doesn't support alterations to usernames or email addresses.
   When users are deactivated in Okta, they will also be deactivated in Plumm. Their data remains available as an 'inactive user'. Contact your customer success manager for permanent deletion of user data.

## **Error Troubleshooting**

If you're experiencing issues while adding or removing users from the platform, please follow these steps to identify the error causing the failure of these actions.

### 🗘 okta Dashboard . Dashboard Tasks Notifications Getting Started Directory Customizations Applications Applications Self Service API Service Integrations Security Workflow Reports Settings. ~

#### Step 1: Navigate to the main navigation, select "Applications", and click on it

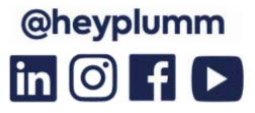

plumm

#### Step 2: On the applications page, locate and click on "Plumm:

| Applications                                                  |                                                                                                    |                     | <b>0</b> H |  |  |
|---------------------------------------------------------------|----------------------------------------------------------------------------------------------------|---------------------|------------|--|--|
| Developer Edition prov<br>Deactivate unused apps or check out | Developer Edition provides a limited number of apps.<br>Deactivate unused apps or check out our plans page. Contact us to find a plan that is right for your organization. |                     |            |  |  |
| Create App Integration Browse /                               | App Catalog                                                                                                    | Assign Users to App |            |  |  |
| Q Search                                                      |                                                                                                    |                     |            |  |  |
| STATUS                                                        | 6                                                                                                    | Okta Admin Console  |            |  |  |
| ACTIVE 3                                                      |                                                                                                    |                     |            |  |  |
| INACTIVE 3                                                    | 0                                                                                                    | Okta Browser Plugin |            |  |  |
|                                                               |                                                                                                    | Okta Dashboard      |            |  |  |
|                                                               | pluman                                                                                                    | Plumm               | 0 .        |  |  |
|                                                               | plumm                                                                                                    | Plumm Live Test     | ۰ -        |  |  |
|                                                               | plumes                                                                                                    | Plumm Test          | ۰ •        |  |  |
|                                                               |                                                                                                    |                     |            |  |  |
|                                                               |                                                                                                    |                     |            |  |  |

#### Step 3: Once redirected to the Plumm application screen, click on 'View Logs'

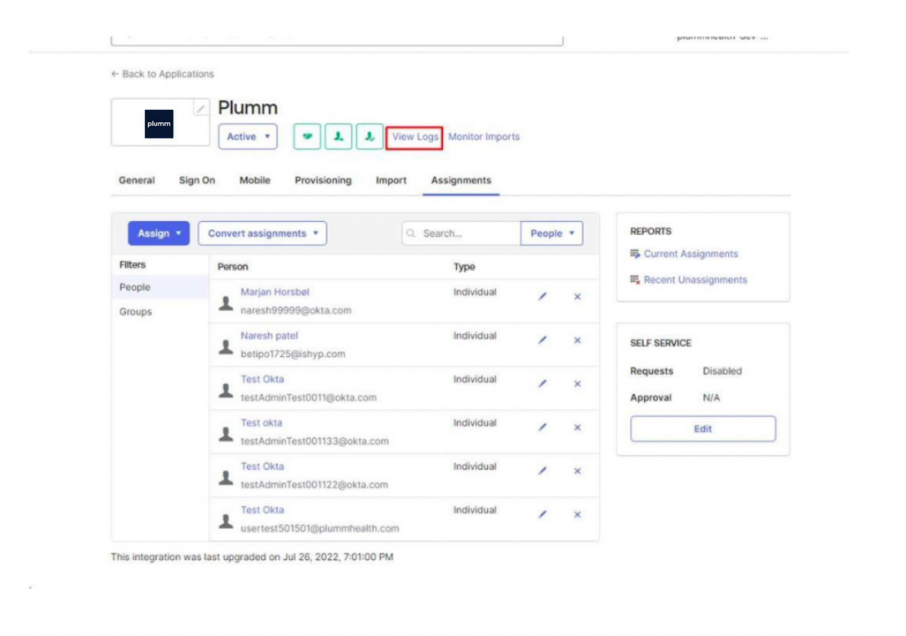

Plumm Ltd. Uncommon Fulham, 126 New Kings Road, London SW6 4LZ Company No: 11034943 www.heyplumm.com

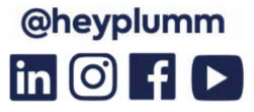

plumm

#### Step 4: Withing the System Log page, use the search bar to look for 'Failure'

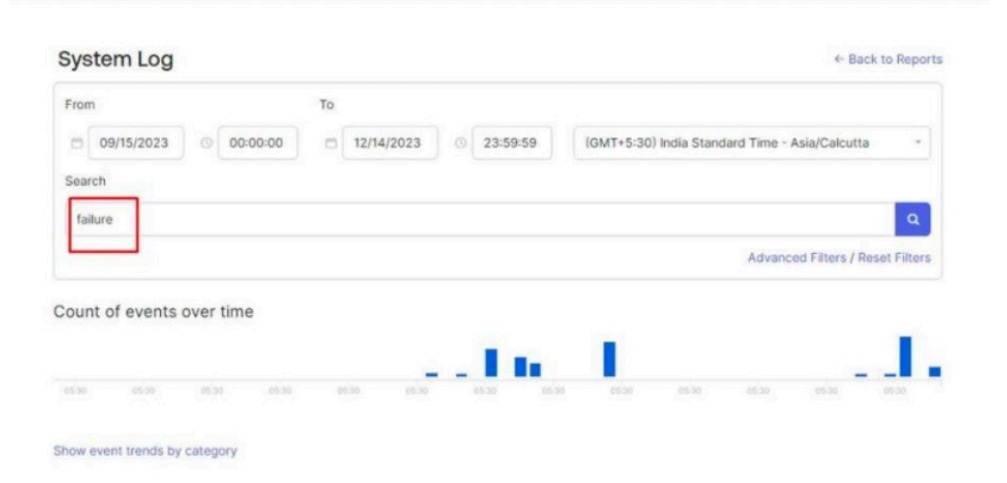

#### Step 5: The system will display records of failed 'Event Information'

| osao osao<br>low event trends by categ | 05:38<br>IOFY        | 0.0 0.0 0.0                                                                                                    | 9630 9630                                                      |     |        |          |   |
|----------------------------------------|----------------------|----------------------------------------------------------------------------------------------------|----------------------------------------------------------------|-----|--------|----------|---|
| Events: 5 🔳 💡                          |                      |                                                                                                    | ± Download CSV                                                 | ,   |        |          |   |
| Time                                   | Actor                | Event Info                                                                                                    | Targets                                                        |     |        |          |   |
| Nov 03 15:24:47                        | Naresh Jagani (User) | Push user deactivation to external application<br>FAILURE: Forbiddan, Errors reported by remote<br>server: Invalid JSDN: Unexpected character (<*<br>(code 601): expected a valid value (JSDN Bring,<br>Number, Array, Object or token hult, "true" or<br>"atale") at [Source: [String]           Number, Array, Object or token hult, "true" or<br>"atale") at [Source: [String]         The second second sec | Plumm Test (Appinstance)<br>test test (User)<br>1 more targets | / 0 | a<br>• | <b>2</b> | 3 |

Plumm Ltd. Uncommon Fulham, 126 New Kings Road, London SW6 4LZ Company No: 11034943 www.heyplumm.com

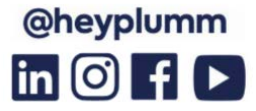

plumm

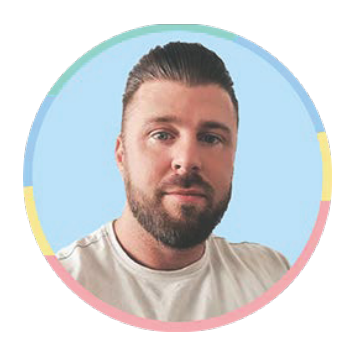

## For further details, please contact,

## **Ashley Roberts**

Head of Partnerships ashley.r@heyplumm.com

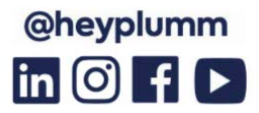